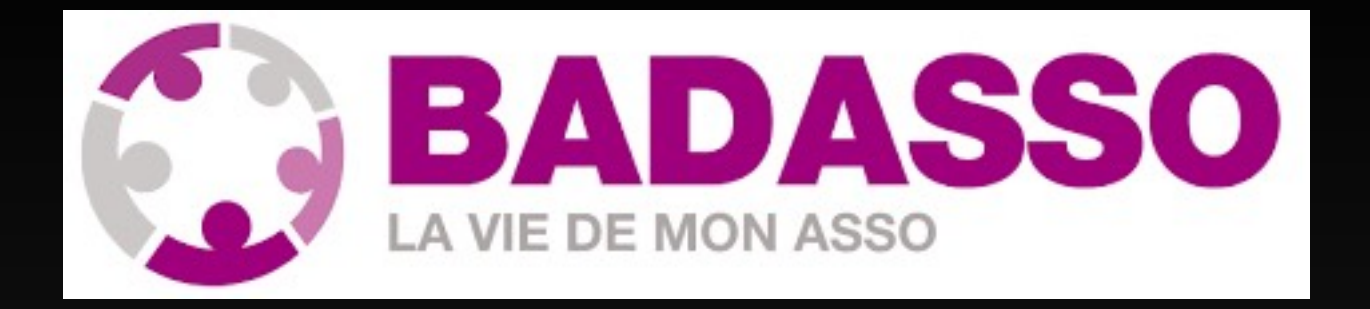

**BADASSO**, logiciel de gestion de notre club, va dorénavant se substituer au traditionnel Doodle pour s'inscrire aux différents créneaux des joueurs adultes loisirs et compétiteurs.

Il va nous permettre de gérer la présence des joueurs et d'anticiper les séances d'entrainement. De votre côté cela vous permet de visualiser les joueurs comme sur Doodle

La communication par mail avec les adhérents passera dorénavant systématiquement par le logiciel BAD ASSO.

ATTENTION les envois groupés arrivent, au début souvent, dans vos Spams. Il suffit de signaler à votre logiciel que ce n'est pas un spam.

Seule la Newsletter du mardi après midi arrive de notre site internet (<u>ab-badminton.fr</u>)

Voici les informations pour une première utilisation de votre fiche sur BAD ASSO et la manière d'opérer pour réserver et visualiser un créneau

Bonne lecture

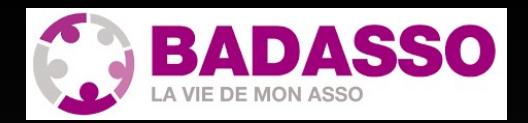

## Tu viens de recevoir un mail ayant comme titre : BadAsso Création de votre compte

Il faut maintenant cliquer sur Activer votre compte pour finaliser ton mot de passe

et maintenant tu arrives sur ta page d'accueil BadAsso

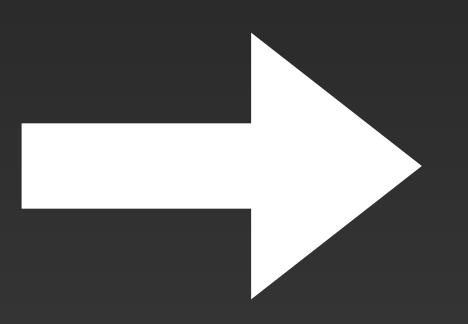

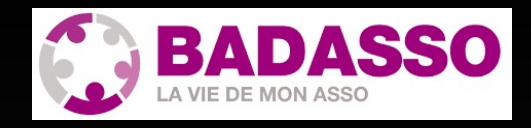

Voici ta page d'accueil du logiciel de gestion de notre club.

#### ICI tu as les différents items pour gérer ton compte

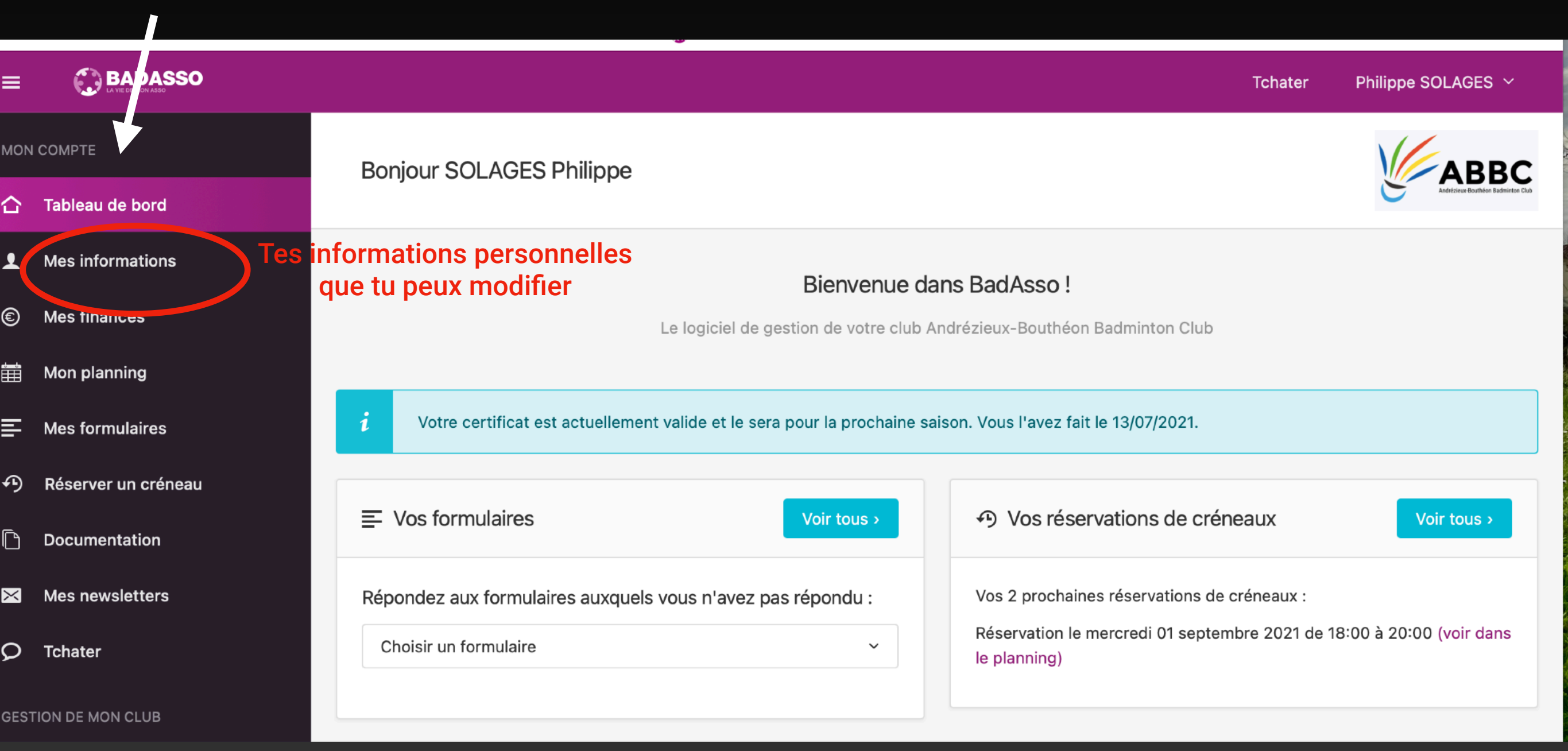

Pour l'instant nous allons seulement utiliser
mon planning
Réserver un créneau

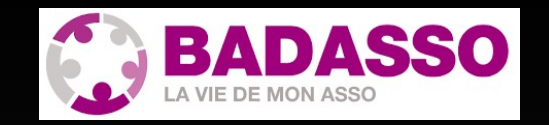

| ≡          |                     |                                                                                                    | Tchater                                                                                                    | Philippe SOLAGES 🗸                 |
|------------|---------------------|----------------------------------------------------------------------------------------------------|----------------------------------------------------------------------------------------------------|------------------------------------|
| MON COMPTE |                     | Boniour SOLAGES Philippe                                                                                               |                                                                                                    | ABBC                               |
| 合          | Tableau de bord     |                                                                                                    |                                                                                                    | Andrézieux-Bouthéon Badminton Club |
| Ţ          | Mes informations    | Bienvenue dans BadAsso !<br>Le logiciel de gestion de votre club Andrézieux-Bouthéon Badminton Club                    |                                                                                                    |                                    |
| €          | Mes finances        |                                                                                                    |                                                                                                    |                                    |
| Ħ          | Mon planning        |                                                                                                    |                                                                                                    |                                    |
| ₽          | Mes formulaires     | <i>i</i> Votre certificat est actuellement valide et le sera pour la prochaine saison. Vous l'avez fait le 13/07/2021. |                                                                                                    |                                    |
| ŋ          | Réserver un créneau |                                                                                                    |                                                                                                    |                                    |
| ß          | Documentation       | ➡ Vos formulaires Voir tous >                                                                                          | S Vos réservations de créneaux                                                                                                    | Voir tous >                        |
| ×          | Mes newsletters     | Répondez aux formulaires auxquels vous n'avez pas répondu :                                                            | Vos 2 prochaines réservations de créneaux :<br>Réservation le mercredi 01 septembre 2021 de 18:00 à 20:00 (voir dans<br>le planning) |                                    |
| 0          | Tchater             | Choisir un formulaire ~                                                                                                |                                                                                                    |                                    |
| GEST       | TION DE MON CLUB    |                                                                                                    |                                                                                                    |                                    |

Cette fenêtre apparait Les 5 pavés du haut correspondent aux différents créneaux possibles (jeu libre - Entrainement -Tournoi - visio - stage jeune)

Ici, ce sont les différentes catégories d'adhérents (Adhérents 2021 c'est tout le monde -Adules Loisirs, etc ...)

- Mes finances
- 📋 Mon planning
- Mes formulaires
- Réserver un créneau
- Documentation
- Mes newsletters
- **Q** Tchater

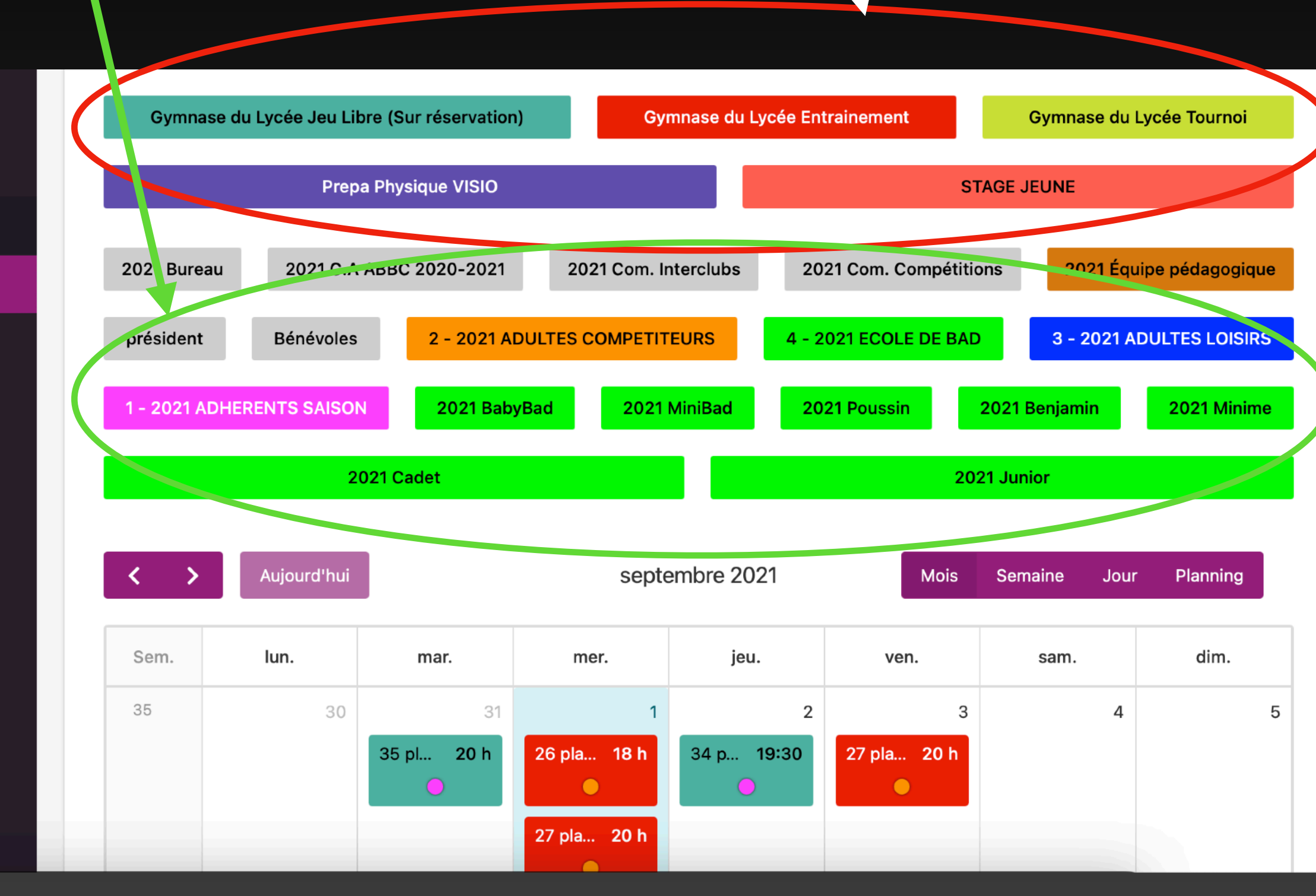

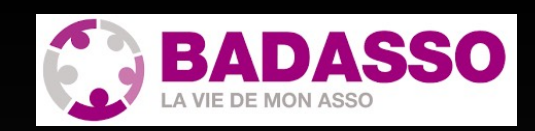

et plus bas dans ta fenêtre tu as les créneaux du mois complet ... pour l'instant uniquement les créneaux ENTRAINEMENT en rouge (comme le pavé se trouvant en haut) et le JEU LIBRE.

Un joueur de LOISIRS ne pourra pas s'inscrire sur un créneau entrainement ( cette informations est identifiée dans ta fiche)

Sur le créneau apparaît l'heure de début de créneau et le nombre de places encore disponibles Par exemple, Mardi 7 septembre à 20H il y encore 35 places de disponible

Tu souhaites réserver mardi 7 septembre à 20H, clique dessus ...

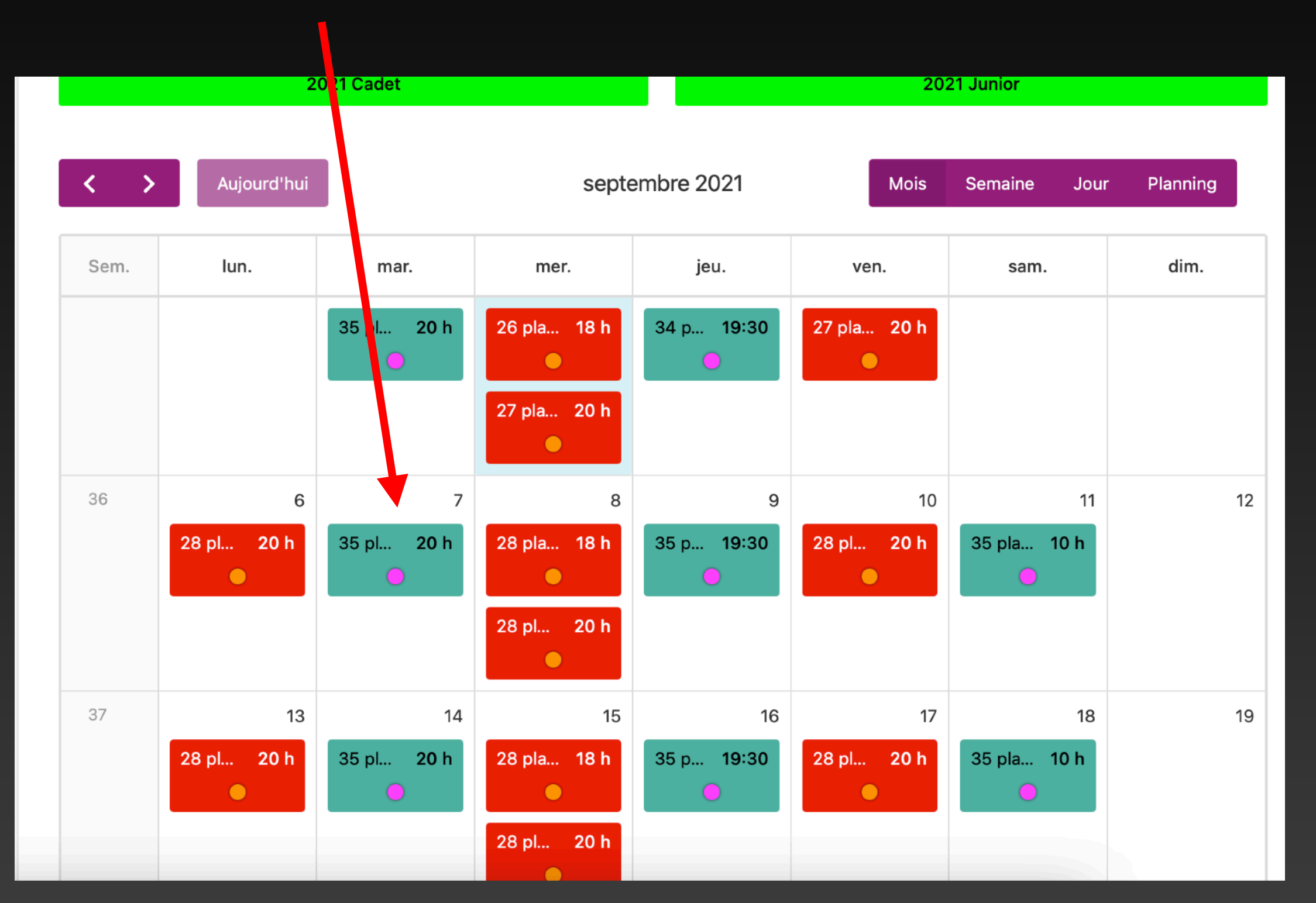

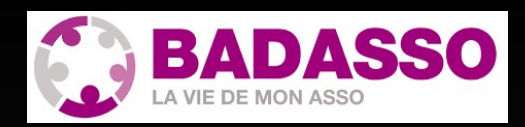

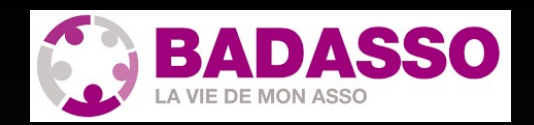

Tu visualises l'ensemble des informations concernant ce créneau. Il suffit de cliquer sur RESERVER CE CRENEAU pour qu'il soit réservé

De retour sur la page du mois, tu vois que pour le 7 septembre il n'y a plus que 34 places

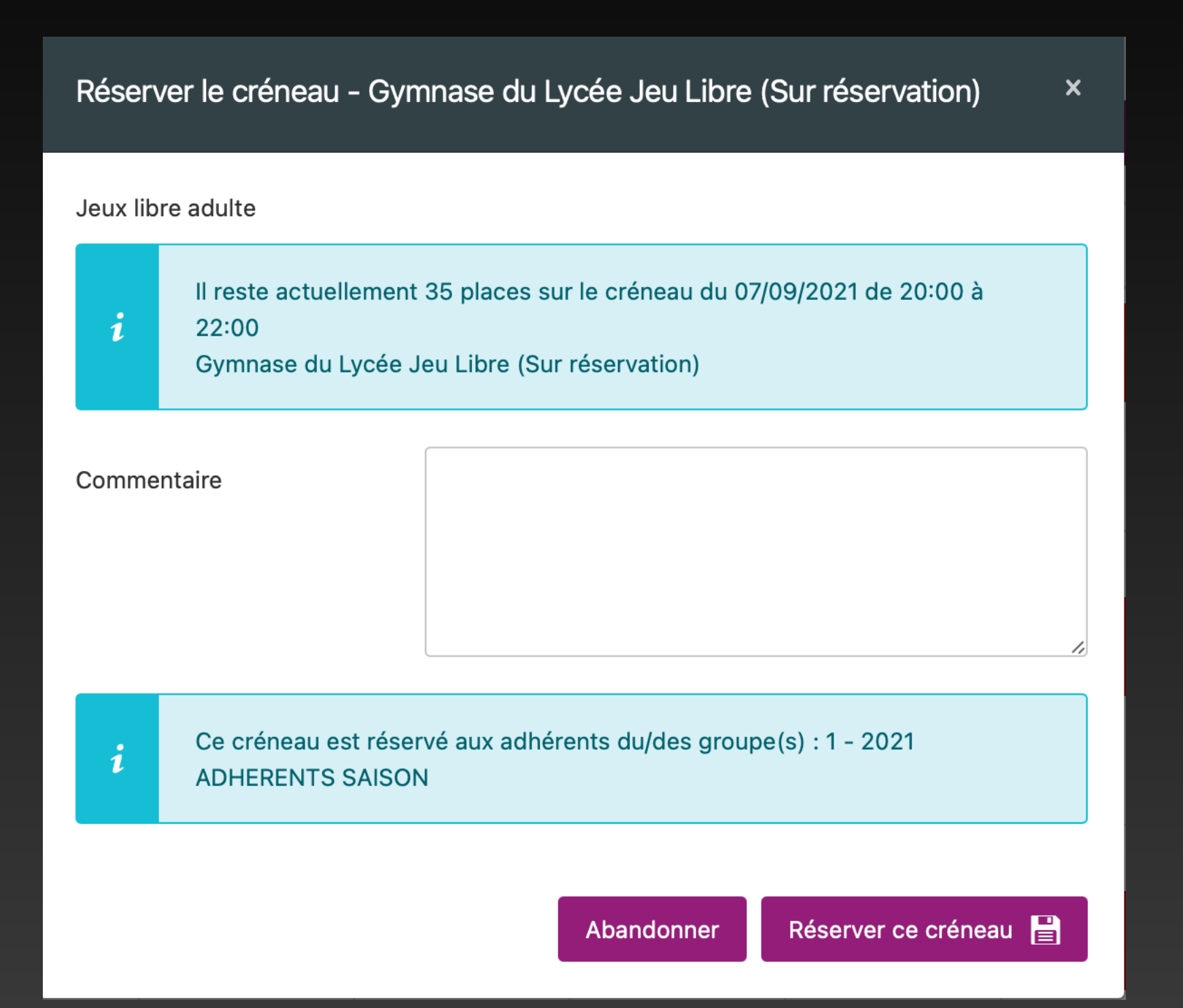

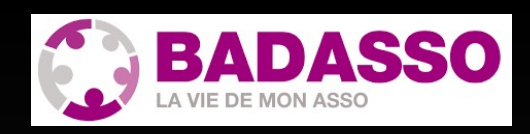

Pour visualiser mes réservations, je sélectionne MON PLANNING et cette fenêtre mensuelle apparait, avec ta réservation du 7 septembre

Si je veux savoir qui vient, je clique sur le créneau dans la date du 7 septembre (voir page suivante)

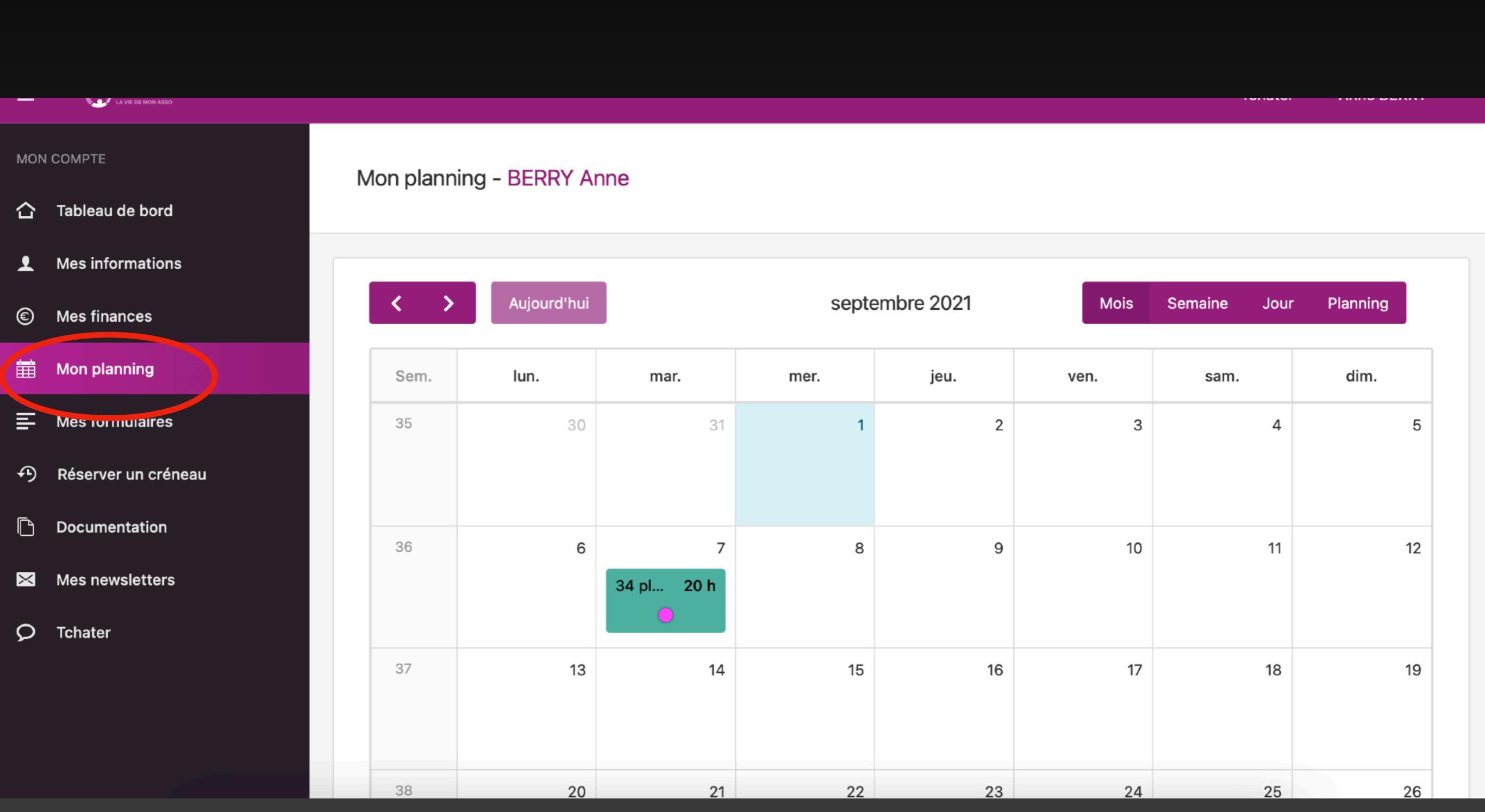

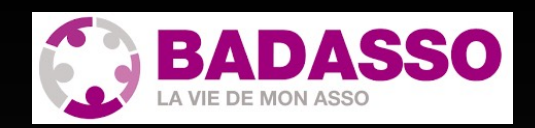

Tu vois ta réservation avec les groupes te concernant (ici tu es noté 2021 ADHERENTS SAISON et 2021 ADULTES LOISIRS) Si d'autres personnes étaient inscrites elles apparaitraient comme toi

Pour supprimer ta réservation du 7 septembre il suffit simplement de cliquer sur SUPPRIMER VOTRE RESERVATION

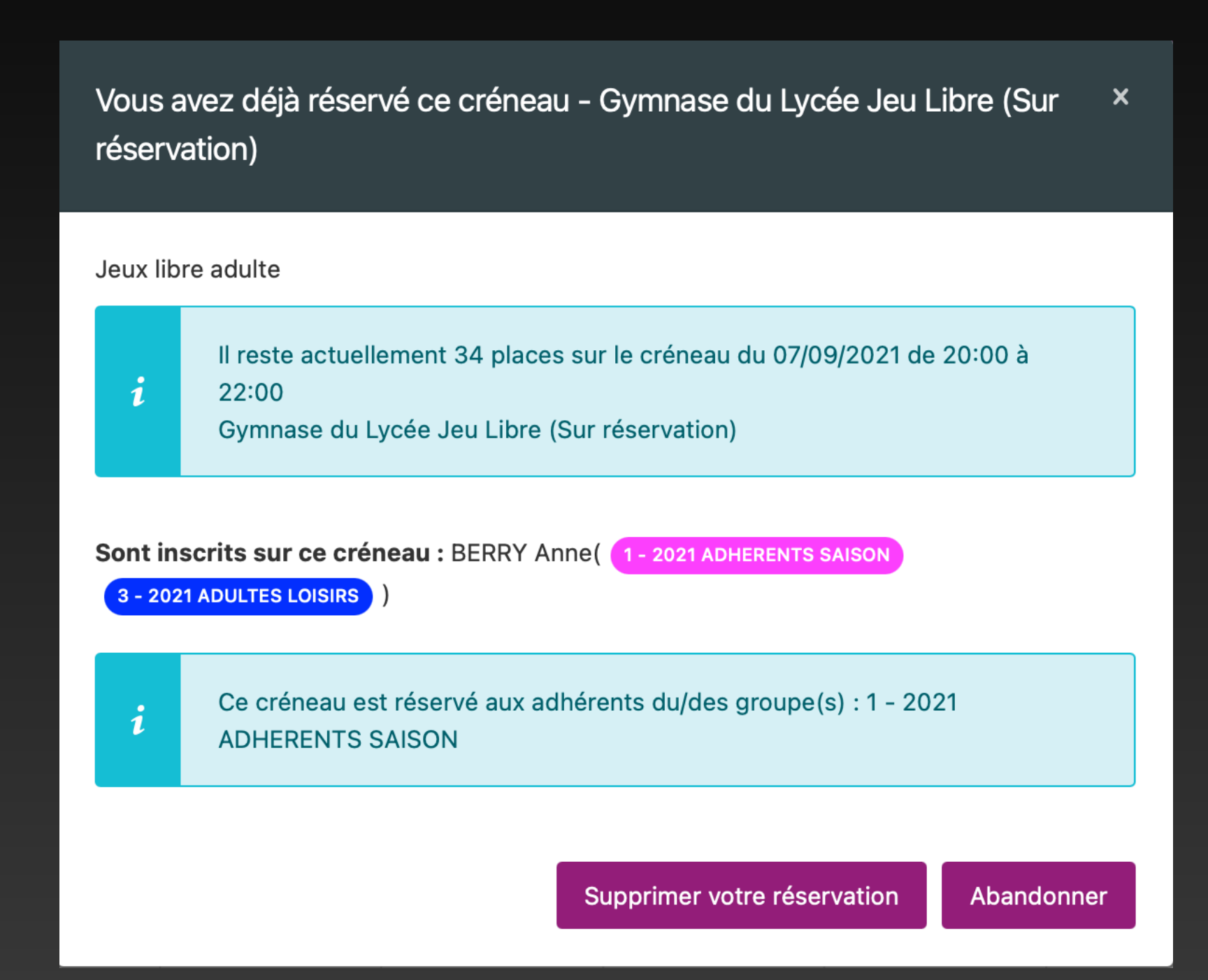

### Voilà pour cette première découverte de

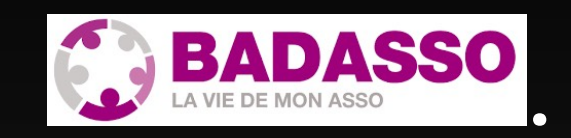

Pour l'instant nous allons utiliser seulement cela, mais d'autres utilisations viendront par la suite.

# tu as des questions, voici les contacts pour un coup de main

PHILIPPE (philippesolages@gmail.com) PASCAL (president@ab-badminton.fr)